| kuali   Financials                                                                                                    |   |                                                                                                    |              |                             |                                                                                                    |
|----------------------------------------------------------------------------------------------------|---|----------------------------------------------------------------------------------------------------|--------------|-----------------------------|----------------------------------------------------------------------------------------------------|
| HOME                                                                                                    |   | Procurement & Accou                                                                                        | ints Payable |                             |                                                                                                    |
| Jump to Ctrl+K                                                                                                    |   | ACTIVITIES                                                                                                 |              | REFERENCE                   | ADMI                                                                                                    |
| ACCOUNTING<br>ACCOUNTS RECEIVABLE<br>AUTOMATED JOURNAL VOUCHER<br>BALANCE INQUIRIES<br>BUDGET CONSTRUCTION<br>CAPITAL ASSETS<br>CHART OF ACCOUNTS<br>PRE-DISSURSEMENT<br>PROCUREMENT & ACCOUNTS PAYABLE<br>SYSTEM<br>TRAVEL<br>VENDOR | ( | Contract Manager Assignment<br>Disbursement Voucher<br>Line Item Receiving<br>Requisition<br>Shop Catalogs | •            | Training- Capital Asset Tab | Procur<br>Billing<br>Buik R<br>Capita<br>Carite<br>Delive<br>Disbur<br>Electro<br>Fundin<br>Item R<br>Item T<br>Metho<br>Negati |
| 1099<br>BES ADMINISTRATION                                                                                                    |   |                                                                                                    |              |                             | Payme<br>Purcha<br>Purcha<br>Purcha                                                                                             |
| HELP                                                                                                    |   |                                                                                                    |              |                             | Purcha<br>Purcha<br>Purcha                                                                                                    |

Go into Shop Catalogs. (Click on Shop Catalogs from the Procurement and Accounts Payable screen.)

Click on Documents and then click on "Search" and then "Purchase Orders" on the left-hand side of the Shop Catalogs screen.

|   | <b>^</b> |                                                                                                    |                                                 |                                               |                                            |                                      | All 👻 Sea                  | rch (Alt+Q) Q         | 0.00 USD  | <b>ک</b> ( |
|---|----------|----------------------------------------------------------------------------------------------------|-------------------------------------------------|-----------------------------------------------|--------------------------------------------|--------------------------------------|----------------------------|-----------------------|-----------|------------|
|   |          | Shop      Shopping      Shopping Home                                                                                                    |                                                 |                                               |                                            |                                      |                            |                       |           |            |
| 7 | -        | Ordere                                                                                                    | Ouirk search Q                                  | Shop Everything                               | ~                                          |                                      | Go                         |                       |           |            |
| Y | C        | Urders                                                                                                    |                                                 | Go to: advanced search   favo                 | rites   forms   non-catalog item   quick o | order Browse: suppliers   categories | contracts                  |                       |           |            |
|   | <u>o</u> | Search                                                                                                    | All Orders                                      | ✓ Lab Supply/Equipment 0                      | Catalogs                                   |                                      |                            |                       |           |            |
|   | հե       | My Orders<br>Approvals                                                                                                    | Purchase Orders                                 | CIMS                                          | Fisher<br>Scientific                       |                                      | Airgas                     |                       | Ţ         |            |
|   | a        | CAME                                                                                                    | Frocurement requests                            | CAMS                                          | Uniform Guidance Compliant                 | Uniform Guidance Compliant           | Uniform Guidance Compliant | Uniform Guidance      | Compliant | Uniform    |
|   | ⇔<br>⇔   | CAN's is live and projes can be placed through<br>ups on your computer.<br>Need Training?<br>Expecting new faculty or staff members who<br>processes at CSU2 Would your area benefit | ougn it. Please make sure you are allowing pop- | BIO RAD<br>Uniform Guidance Compliant         | - Agilent<br>Uniform Guidance Compliant    | Uniform Guidance Compliant           | BEMA-ALDRCH                | Life<br>AB'   invitro | er.       |            |
|   |          | guestion and answer session? Please reach<br>We are happy to assist in education efforts                                                                                             | across campus.                                  | Statement vision                              | LIGHTLABS                                  |                                      |                            |                       |           |            |
|   |          |                                                                                                    |                                                 | ✓ Computer/IT Catalogs                        |                                            |                                      |                            |                       |           |            |
|   |          |                                                                                                    |                                                 | Uniform Guidance Compliant                    | Connection<br>Iniform Guidance Compliant   | B:H<br>Uniform Guidance Compliant    | Uniform Guidance Compliant | (ligi-Ka              | D         |            |
|   |          |                                                                                                    |                                                 | ✓ Office Supply Catalogs                      |                                            |                                      |                            |                       |           |            |
|   |          |                                                                                                    |                                                 | Office<br>DEPOT<br>Uniform Guidance Compliant | STAPLES<br>Uniform Guidance Compliant      |                                      |                            |                       |           |            |
|   |          |                                                                                                    |                                                 | ✓ Toner/Ink Catalogs                          |                                            |                                      |                            |                       |           |            |
|   |          |                                                                                                    |                                                 | * SOURCE                                      |                                            |                                      |                            |                       |           |            |

Type the PO number in the Quick Search field. If the PO wasn't created in the last 90 days, be sure to change that. Click on the magnifying glass to search or just hit enter.

| ñ |                                              |                    |      |                         |                                  |                      |           | All 1                        | " Search (Alt+Q)      | a 0.00 USD 🖢       | ♡  ∾ ♠           |     |
|---|----------------------------------------------|--------------------|------|-------------------------|----------------------------------|----------------------|-----------|------------------------------|-----------------------|--------------------|------------------|-----|
|   | Orders + Search + Purchase Order             | rs                 |      |                         |                                  |                      |           |                              |                       |                    |                  |     |
| - | ≡ Search Purchas                             | se Orders          |      |                         |                                  |                      |           |                              | 🛤 Save                | As 💌 🥕 Pin Filters | 👻 🛛 🚨 Export All | •   |
| 0 | Quick Filters My Searches                    | s                  | Crea | ated Date: Last 90 days | Quick search                     |                      | ۹ 🛛       | Add Filter 👻 Clear All Filte | rs                    |                    |                  | ?   |
| 2 | Supplier                                     | ~                  | <    | > Page 1 of 4           | 126                              |                      |           |                              |                       |                    | 🗘 20 Per Pag     | e 🕶 |
| և | FISHER SCIENTIFIC CO                         | 1438               |      | PO Number 🔻             | Supplier                         | Created Date/Time    | PO Status | Requisition Number           | PO Owner              | Shipment Status    | Total Amount     | •   |
|   | Office Depot                                 | 555                |      | 719214                  | Office Depot ()                  | 1/13/2021 3:35:16 PM | Completed | -                            | Jeff Phillips         | Sent To Supplier   | 35.78 U          | SD  |
| 8 | AIRGAS USA LLC                               | 548                |      | 719213                  | Natl Western Stock Show          | 1/13/2021 3:34:10 PM | Completed | -                            | Diana L Fahrenbruck   | Sent To Supplier   | 44,000.00 U      | SD  |
| } | CDW Government LLC.<br>See More              | 472<br>C Show More |      | 719212                  | Fort Collins Winlectric 🖲        | 1/13/2021 3:26:09 PM | Completed | -                            | Dennis M Cyboron      | Sent To Supplier   | 313.88 U         | SD  |
|   | PO Status                                    | ~                  |      | 719211                  | CDW Government LLC. ()           | 1/13/2021 3:19:07 PM | Completed | -                            | Tyler J Rayburn       | Sent To Supplier   | 271.97 U         | SD  |
|   | Completed                                    | 8495               |      | 719210                  | McMaster-Carr Supply Company 🖲   | 1/13/2021 3:02:23 PM | Completed | -                            | Rustin Paul Jensen    | Sent To Supplier   | 22.54 U          | SD  |
|   | Pending                                      |                    |      | 719209                  | Life Science Products (COLO) ®   | 1/13/2021 3:02:13 PM | Completed | -                            | Kathlyne A Costello   | Sent To Supplier   | 531.85 U         | SD  |
|   | Department                                   |                    |      | 719208                  | McMaster-Carr Supply Company 🖯   | 1/13/2021 3:00:48 PM | Completed | -                            | Thomas Muetterties    | Sent To Supplier   | 39.62 U          | SD  |
|   | CO-1682 (CO-1682)                            | 1255               |      | 719207                  | VWR INTERNATIONAL ()             | 1/13/2021 2:47:29 PM | Completed | -                            | Timothy Frank David   | Sent To Supplier   | 975.86 U         | SD  |
|   | CO-6030 (CO-6030)                            | 800                |      | 719206                  | McKesson Medical-Surgical Inc. 0 | 1/13/2021 2:44:00 PM | Completed | -                            | Barbara A Mawlawi     | Sent To Supplier   | 375.42 U         | SD  |
|   | CO-1872 (CO-1872)                            | 662                |      | 719205                  | McMaster-Carr Supply Company ®   | 1/13/2021 2:37:41 PM | Completed | -                            | Byron Fritch          | Sent To Supplier   | 123.15 U         | SD  |
|   | CU-1680 (CO-1680)<br>CO-1620 (CO-1620)       | 401                |      | 719204                  | CDW Government LLC. 0            | 1/13/2021 2:29:18 PM | Completed | -                            | Quinn Hagy Nye        | Sent To Supplier   | 176.96 U         | SD  |
|   | ✓ See More                                   | C Show More        |      | 719203                  | MSC INDUSTRIAL SUPPLY ()         | 1/13/2021 2:28:53 PM | Completed | -                            | Stephanie Lynn Goldin | Sent To Supplier   | 21.41 U          | SD  |
|   | PO Owner                                     | ~                  |      | 719202                  | FISHER SCIENTIFIC CO 0           | 1/13/2021 2:14:48 PM | Completed | -                            | Timothy Frank David   | Sent To Supplier   | 319.84 U         | SD  |
|   | David, Timothy Frank<br>Costello, Kathlyne A | 344<br>231         |      | 719201                  | VWR INTERNATIONAL ®              | 1/13/2021 2:14:37 PM | Completed | -                            | Timothy Frank David   | Sent To Supplier   | 89.82 U          | SD  |
|   |                                              |                    |      |                         |                                  |                      |           |                              |                       |                    |                  |     |

## Click on the PO number.

|                                          | Orders  Search  Search Documents         |   |   |                                          |             |                    |              |                 |         |
|------------------------------------------|------------------------------------------|---|---|------------------------------------------|-------------|--------------------|--------------|-----------------|---------|
|                                          | Back to Edit Search     Start New Search |   |   |                                          |             |                    |              |                 |         |
| 4                                        |                                          |   | : | Showing <b>1</b> - <b>1</b> of 1 Results |             |                    |              | All Dates       |         |
| -0                                       | Search Details                           | ? | 4 | Results Per Page 20 💙                    |             |                    | Sort by: Bes | t match 🔹       | •       |
| Q                                        |                                          |   |   | PO No                                    | Supplier    | Creation Date/Time |              | Requisition No. |         |
| 1                                        | Search Terms                             |   |   | ✓ 638794 <a></a>                         | QUARTZY INC | 4/10/2019 1:33 PM  |              |                 | Jenna C |
| հե                                       | Keyword                                  |   |   | $\smile$                                 |             |                    |              |                 |         |
|                                          | 638794                                   |   |   |                                          |             |                    |              |                 |         |
| e la la la la la la la la la la la la la | Filtered by                              |   |   |                                          |             |                    |              |                 |         |
|                                          | Turper Burchase Orders                   |   |   |                                          |             |                    |              |                 |         |
| <b>\$</b>                                | Date Range: All Dates                    |   |   |                                          |             |                    |              |                 |         |
|                                          | Stup New Search Support Search           |   |   |                                          |             |                    |              |                 |         |
|                                          | Save New Search Export Search            |   |   |                                          |             |                    |              |                 |         |
|                                          |                                          |   |   |                                          |             |                    |              |                 |         |
|                                          | Refine Search Results                    | ? |   |                                          |             |                    |              |                 |         |
|                                          | Туре                                     |   |   |                                          |             |                    |              |                 |         |
|                                          | Type                                     |   |   |                                          |             |                    |              |                 |         |
|                                          | Purchase Orders 🗸                        |   |   |                                          |             |                    |              |                 |         |
|                                          | Date Range                               |   |   |                                          |             |                    |              |                 |         |

Click on the 3 dots ... in the top banner (see screenshot below). FYI, on this screen you can also see where and how the original copy of the PO was sent.

| ñ        | Purchase Order         | • QUARTZY INC • 638794 I     | Revision 0                | All 👻                                               | Search (Alt+Q)                        | ्<br>सः छ | 0.00 USD 👻         | v µ∎ .<br>sults ▼ < |
|----------|------------------------|------------------------------|---------------------------|-----------------------------------------------------|---------------------------------------|-----------|--------------------|---------------------|
|          | Status Summa           | ry Revisions 1 Confirmations | Shipments Commer          | its Attachments                                     | History                               | Ad        | ld Comment         |                     |
| <u>o</u> | General Informa        | tion                         | Document Statu            | S                                                   |                                       | · Ca      | incel PO           | у                   |
| 107      | PO/Reference No.       | 638794                       | A/P status                | Open                                                |                                       | Fir       | nalize Revision    |                     |
| -26      | Revision No.           | 0                            | Workflow                  | ✓ Completed                                         |                                       |           | Int Fax Version    |                     |
| հե       | Supplier Name          | QUARTZY INC                  | The content of the        | (4/10/2019 1:34 PM)                                 |                                       | Re        | send to Supplier   |                     |
| ā;       | Purchase Order<br>Date | 4/10/2019                    | indicated below the       | aled the purchase orde<br>a last time it was distri | er using the method(s)<br>buted: view | Se        | e configuration fo | or this purchase    |
| 8        | Total                  | 172.88                       | Email (Plain Text)        | orders@quartzy.cor                                  | n                                     |           |                    |                     |
| W.       | rotal                  | 172.00                       | Distribution options      | have been overridden for                            | this PO                               |           | Total (172.88 US   | D)                  |
|          | Owner Name             | Jenna Crowell                |                           |                                                     |                                       |           | Subtotal           | 17                  |
|          | Owner Phone            |                              | Distribution<br>Date/Time | 4/10/2019 1:34 PM                                   |                                       |           | Shipping           |                     |
|          | Owner Email            | jenna.crowell@colostate.edu  | Supplier                  | Sent To Supplier                                    |                                       |           | Handling           |                     |
|          |                        |                              |                           |                                                     |                                       | _         |                    | 17                  |
|          | Line Details           |                              |                           |                                                     |                                       |           |                    |                     |

You will now see a new tab with the PO copy. Here you can print the PO (or save it) by right clicking anywhere on the screen and selecting Print in Chrome—for other browsers you can do Ctrl-P. (To save it, select print and for the destination select "save as Adobe PDF"—instead of your printer name, then click on save and save it as the PO number). Remember to also print (or save) any attachments (see below circled in green) if you need an official copy of the PO—they will not print with the PO on their own.

|                     |                                |                            | All                                           | <ul> <li>Search (Alt+Q)</li> </ul> | 0.00 USD 👻                          | ♥ ► ♣ |
|---------------------|--------------------------------|----------------------------|-----------------------------------------------|------------------------------------|-------------------------------------|-------|
| Purchase Order •    | 638794 Revision 0 🔻            |                            |                                               |                                    | 📃 🖶 👔 1 of 1 Results                | • ( ) |
| Status Summary      | Revisions 1 Confirmations Ship | nents Comments Attachments | History                                       |                                    |                                     |       |
| General Information |                                | Document Status            |                                               | ~                                  | Completed                           |       |
| PO/Reference No.    | 638794                         | A/P status                 | Open                                          |                                    | Details                             | ~     |
| Revision No.        | 0                              | Workflow                   | Completed<br>(4/10/2019 1:34 PM)              |                                    | Supplier Status<br>Sent To Supplier |       |
| Supplier Name       | QUARTZY INC                    | The system distribute      | ed the purchase order using the method(s) inc | licated below the                  | Supplier<br>QUARTZY INC             |       |
| Purchase Order Date | 4/10/2019                      | last time it was distril   | buted: view                                   |                                    | Total (172.88 USD)                  |       |
| Total               | 172.88                         | Email (Plain Text)         | orders@quartzy.com                            |                                    | Subtotal                            | 172.8 |
| Owner Name          | Jenna Crowell                  | O Distribution options ha  | we been overridden for this PO                |                                    | Shipping                            | 0.0   |
| Owner Phone         |                                | Distribution Date/Tim      | e 4/10/2019 1:34 PM                           |                                    | Handling                            | 0.0   |
| Owner Email         | jenna.crowell@colostate.edu    | Supplier                   | Sent To Supplier                              |                                    |                                     | 172.8 |
|                     |                                |                            |                                               |                                    |                                     |       |